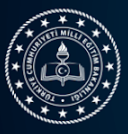

## **16. ULUSLARARASI MEB ROBOT YARIŞMASI ROBOT ÜRETİM RAPORU KILAVUZU**

#### **ROBOT ÜRETİM RAPORU**

Başvuru yapan öğrenci ve danışmanın yarışmaya katılacakları robotun kendileri tarafından tasarlandığını ve yapım üretim sürecini belgeleyen rapordur.

Bu raporun başvuru sistemine yükleme işlemi, tüm kategorilerde 20 Eylül 2024 tarihine kadar yapılmalıdır. Robot üretim raporu onaylanan robotlar 16-19 Ekim 2024 tarihinde Erzurum'da yapılacak yarışmaya katılmaya hak kazanırlar.

Yüklenen raporlar teknik danışmanlar tarafından incelenecek ve gerektiğinde bir defaya mahsus olmak üzere düzeltme istenebilecektir. Düzeltme süresi içerisinde düzeltme yapılmayan raporlar mevcut haliyle değerlendirilecektir.

Kategorilere özel belirlenen üretim raporu toplama türü aşağıdaki tabloda yer almaktadır.

| Sıra | Kategori Adı                     | Üretim Raporu Toplama Türü         |
|------|----------------------------------|------------------------------------|
| 1    | Temel Seviye Çizgi İzleyen       | Robot Üretim Listesinden Girilecek |
| 2    | Tasarla-Çalıştır                 | İstenmiyor                         |
| 3    | Tozkoparan Robot                 | Robot Üretim Listesinden Girilecek |
| 4    | İleri Seviye Çizgi İzleyen       | Robot Üretim Listesinden Girilecek |
| 5    | İnsansız Hava Aracı (Mini Drone) | Robot Üretim Listesinden Girilecek |
| ר    |                                  | Kategoriye Özel Tasarım Raporu Var |
| 6    | Mini Sumo                        | Robot Üretim Listesinden Girilecek |
| 7    | Tasarla-Çalıştır,                | İstenmiyor                         |
| 8    | Yumurta Toplama                  | Robot Üretim Listesinden Girilecek |
| 9    | Labirent Ustası                  | Robot Üretim Listesinden Girilecek |
| 10   | RC Sabit Kanat Uçak              | Robot Üretim Listesinden Girilecek |
| 11   | Sarbast Proja                    | Robot Üretim Listesinden Girilecek |
|      | Serbest Proje                    | Kategoriye Özel Proje Raporu Var   |
| 12   | Su Altı Robot (SAR)              | Robot Üretim Listesinden Girilecek |
| 13   | Otonom Araç                      | Robot Üretim Listesinden Girilecek |

#### ROBOT ÜRETİM RAPORU OLUŞTURMA ADIMLARI

a) Yarışmacılar robot.meb.gov.tr adresine kullanıcı adı şifreleri ile giriş yaptıklarında Robot Yönetimi Menüsü Altından Üretim Rapor Listeye Girilerek Robotlar listelenir.

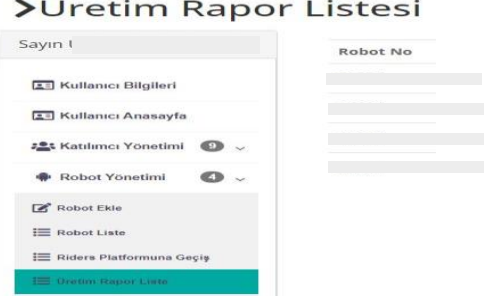

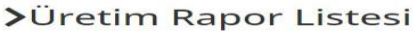

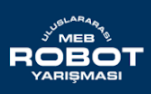

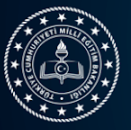

 b) Bu listede Robot Numarası, Adı, Kategorisi, Katılımcıları, Onay Durumu ve bilgileri yer alır. Üretim Raporu yüklenecek olan Robotun bulunduğu satırda İşlemler Butonu tıklanır. (Not: İşlemler Butonu Robotun olduğu satırda görünmüyor ise o kategori için üretim raporu talep edilmediği anlamı taşır.)

| Robot No | Robot Adı | Kategori                     | Katılımcılar  | Onay Durumu | İşlemler |
|----------|-----------|------------------------------|---------------|-------------|----------|
|          |           | Çizgi İzleyen (Temel Seviye) | *             |             | ď        |
|          |           | Tozkoparan Robot             | - <u>12</u> 4 |             | ß        |
|          |           | Tozkoparan Robot             | *             |             | ď        |
|          |           | Çizgi İzleyen (Temel Seviye) | -             |             | Ø        |

c) Robot Üretim Raporu Listesinde İşlemler butonuna tıklandığında Robotun Adı ve Kategorisi sistem tarafından otomatik olarak doldurulur. Yarışmacı robot ile ilgili Yapımında kullanılana malzeme listesini, Robot yapım sürecini, Programlamada kullanılan dili, kullanılan yaklaşık bütçe gibi istenen bilgileri, robotun imalat aşamasını gösteren video linkini ve Robotun yapım aşamasını gösteren 3 adet fotoğrafi ekleyerek üretim raporunu sisteme eklemiş olur.

#### Sisteme Yüklenecek Fotoğrafların özellikleri :

Robotun ismi açıkça okunabilecek şekilde bir zemin üzerine yazılmalı ve fotoğraflardan en az bir tanesinde, robot bu zemin üzerine koyularak robot ismi ve başvuru yapan okulun logosu aynı anda görünecek şekilde çekilmelidir.

#### Sisteme Yüklenecek Video özellikleri :

Robotun imalat aşamasını gösterir şekilde en az 30 sn ve en fazla 120 sn'lik video linki eklenmelidir. Video youtube/vimeo gibi online video platformlarına yüklenebilir. Platform zorunluluğu yoktur. İlgili videonun online video platformları üzerinden herkese açık olması zorunlu değildir. Ancak link üzerinden erişilemeyen videolar veya sisteme herhangi bir video linki eklenmeyen robotlar için üretim raporu puanı düşük olacaktır. Video linkleri parola korumalı olmamalıdır. Videonun başlangıcında en az 5 sn süre boyunca görünecek şekilde robot, açıkça okunacak şekilde robotun ismi ve başvuru yapan okulun ismi yada logosu aynı karelerde görünmelidir. Video oynatma hızında herhangi bir değişiklik olmamalıdır. Video en az 720p kalitesinde olmak zorundadır.

\* RC Uçak Kategorisinde videonun en az 60 sn bölümünde uçak havada görülmelidir.

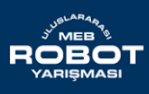

## Ahiliğin Geleceğini Şekillendiren Kod

Erzurum'da Yazılıyor

| 🖻 Robot Adı 🛛 Samandağ                                                                                                    | jMin1                       | Robot Kategorisi | Mini Sumo                 |  |  |  |  |  |
|----------------------------------------------------------------------------------------------------|-----------------------------|------------------|---------------------------|--|--|--|--|--|
| n Robot Yapımında Kullan                                                                                                    | lan Malzemeler              |                  | /                         |  |  |  |  |  |
| 📰 Robot yapım süreci (En f                                                                                                    | azla 150 kelime)            |                  |                           |  |  |  |  |  |
| Robot Programlamasınd                                                                                                    | da kullanılan programlama   | dili             |                           |  |  |  |  |  |
| 🛢 Robot yapımı için kullanı                                                                                                    | lan bütçe (Yaklaşık maliyet | tutan) Ör:53,80  |                           |  |  |  |  |  |
| Bu alana robotun imalat aşamasını gösterir şekilde en az 30 sn ve en fazla 120 sn'lik video linki eklenmelidir. Video youtube/vimeo gibi online video platformlarına yüklenebilir. Platform zorunluluğu yoktur. İlgili videonun online video platformları üzerinden herkese açık olması zorunlu değildir. Ancak link üzerinden erişilemeyen videolar veya sisteme herhangi bir video linki eklenmeyen robotlar için üretim raporu puanı düşük olacaktır. Video linkleri parola korumalı olmamalıdır. Videonun başlangıcında en az 5 sn süre boyunca görünecek şekilde robot, açıkça okunacak şekilde robotun ismi ve başvuru yapan okulun ismi yada logosu aynı karelerde görünmelidir. Video oynatma hızında herhangi bir değişiklik olmamalıdır. Video en az 720p kalitesinde olmak zorundadır.<br>* RC Uçak Kategorisinde videonun en az 60 sn bölümünde uçak havada görülmelidir. |                             |                  |                           |  |  |  |  |  |
| Robotun Yapım aşamalarını gösteren farklı açılardan çekilmiş üç adet fotoğraf. (Robotun ismi açıkça okunabilecek şekilde bir<br>zemin üzerine yazılmalı ve fotoğraflardan en az bir tanesinde, robot bu zemin üzerine koyularak robot ismi ve başvuru yapan<br>okulun logosu aynı anda görünecek şekilde çekilmelidir.)                                                                                                    |                             |                  |                           |  |  |  |  |  |
| Resim                                                                                                    | Resim                       | R                | esim                      |  |  |  |  |  |
| Dosya Seç Dosya seçiln                                                                                                    | nedi Dosya Seç              | Dosya seçilmedi  | Dosya Seç Dosya seçilmedi |  |  |  |  |  |
| Ekle                                                                                                    |                             |                  |                           |  |  |  |  |  |

•

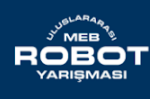

Meslekî ve Teknik Eğitim Genel Müdürlüğü 16. ULUSLARARASI MEB ROBOT YARIŞMASI ROBOT ÜRETİM RAPORU KILAVUZU

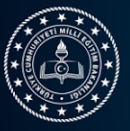

d) Yarışmacıların Robotu İnsansız Hava aracı (Mini Drone) kategorisinde ya da Serbest proje kategorisinde ise "İşlemler" butonuna tıkladıklarında karşılaşacakları ekran aşağıdaki gibidir. Buradan kategoriye uygun Rapor Örneği yada şablonunu indirip doldurulması istenilen alanlar doldurulduktan ve imzalar tamamlandıktan sonra "Dosyaları Seç" butonuna tıklanarak sisteme yüklenir.

### Robot Üretim Raporu Ekle

|                        |   | Robot Ad                             | NEVERIO                                           |                   | 🛢 Robot Kategorisi     | İnsansız Hava Aracı (Mini Drone |
|------------------------|---|--------------------------------------|---------------------------------------------------|-------------------|------------------------|---------------------------------|
| E Kullanıcı Bilgileri  |   | Örnek Şablon Dos<br>BİHA Tasarım Rap | syaları<br>oru Örnek Şablon İndirin <b>i i</b> Se | rbest Proje Rapor | u Örnek Şablon İndirin |                                 |
| Kullanici Anasavfa     |   | Dosya Ekleme Böl                     | lümü (Kategoriye Özel Dosya                       | lar)              |                        |                                 |
|                        |   | Dosyaları Seç                        | Dosya seçilmedi                                   |                   |                        |                                 |
| 📽 Katılımcı Yönetimi 💈 | ~ |                                      |                                                   |                   |                        |                                 |
| 👘 Robot Yönetimi 2     | ~ | Ekle                                 |                                                   |                   |                        |                                 |
| 🚍 Konaklama & Gezi     | ~ |                                      |                                                   |                   |                        |                                 |

e) Bu aşamadan sonra Üretim Raporu listesinde Onay Durumu Sütununda "inceleniyor" ifadesi yer alır. Kategori Teknik danışmanları tarafından üretim raporu incelenerek Puan verilir ya da rapor Düzeltme istenir. Düzeltme istenen üretim raporları kategorinin son başvuru tarihine kadar(20 Eylül 2024) bir defaya mahsus olmak üzere yeniden düzenlenebilir ve tekrar değerlendirmeye alınır.

# >Üretim Rapor Listesi

| Com Hücevin Keceli   | Robot | Robot Adı    | Kategori                               | Katılımcılar | Onay<br>Durumu | Red Nedeni   | İşlemler |
|----------------------|-------|--------------|----------------------------------------|--------------|----------------|--------------|----------|
| Kullanıcı Bilgileri  | 40305 | FASTANDQUITE | İnsansız Hava<br>Aracı (Mini<br>Drone) | * /          | İnceleniyor    | $\backslash$ | Ø        |
| a≡ Anasayfa          |       |              |                                        | _ (          |                |              | _        |
| E Kullanıcı Anasayfa |       |              | Serbest Proje                          | <b>*</b>     |                |              | Ø        |
| Katılımcı Yönetimi   |       |              | Otonom Araç                            | *            | İnceleniyor    |              |          |

f) Puan verilen ve Kabul Edilen Üretim Raporları için yeniden yükleme yapılamaz. İşlemler alanında herhangi bir buton aktif olmaz

| Robot<br>No | Robot Adı | Kategori                              | Katılımcılar | Onay<br>Durumu        | Red Nedeni | İşlemler |
|-------------|-----------|---------------------------------------|--------------|-----------------------|------------|----------|
|             |           | nsansız Hava<br>Aracı (Mini<br>Drone) | <b>*</b> (   | Rapor Kabul<br>Edildi |            |          |
|             |           | Serbest Proje                         | *            |                       |            | Ø        |
|             |           | Otonom Araç                           | **           | İnceleniyor           |            | C2       |

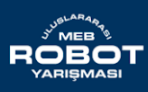

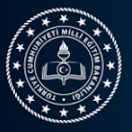

g) Teknik danışmanlar tarafından incelenip eksik görülen ya da Düzeltme istenen üretim raporları açıklamasıyla birlikte listede görünür. Düzeltme istenen üretim raporları başvuru süresi sona erene kadar (20 Eylül 2024) düzenlenip yeniden yüklenebilir. Bu nedenle reddedilen üretim raporlarında işlemler butonu aktif halde kalır.

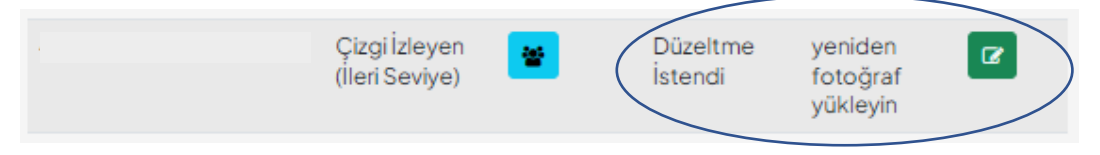

- h) Eksikleri giderilip yeniden güncellenen üretim raporları Onay Durumu "İnceleniyor" olarak güncellenir. Teknik Danışmanlar Raporu Kabul ettiklerinde Onay durumu "Rapor Kabul Edildi" olarak düzenlenir
- i) Üretim raporu dosyalarına göre kategorilere başvuran robot sayılarını dikkate alarak 16. Uluslararası MEB Robot Yarışması'na katılacak robot sayısını belirleyecektir. Belirlenen bu sayılar 21-25 Eylül 2024 tarihleri arasında https://robot.meb.gov.tr/ adresinde ilan edilecektir.

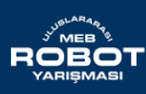